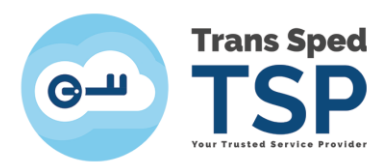

## INSTRUCTIUNI LOGARE SI POSTARE TICKET PORTALUL SUPORT TEHNIC TRANS SPED

1.Se acceseaza link-ul: https://ticketing.transsped.ro/

2.Se deschide pagina de mai jos -> "Autentificare"

| Sped                                 |                                                                         | Utilizator neinregistrat   Logare                                           |
|--------------------------------------|-------------------------------------------------------------------------|-----------------------------------------------------------------------------|
| B Deschide o solicitare noua         | 📓 Verifica starea solicitarii                                           |                                                                             |
| mplifica ci oficiontiza rozolyaroa ( |                                                                         |                                                                             |
| tem de tratare a solicitarilor ne ba | cererilor de suport, Trans Sped<br>aza de tickete unice. Pentru fiecare | Deschide o solicitare                                                       |
|                                      | Sped e-Society!                                                         | Sped Society Deschide o solicitare noua Society Verifica starea solicitarii |

Pentru a oferi un serviciu suport clienti de calitate si care sa se ridice la inaltimea asteptarilor dumneavoastra, solicitarile de suport sunt atent monitorizate de managementul Trans Sped.

3. Se creaza cont conform imaginii de mai jos:

| Trans              | Sped                                     |                                       | Utilizator neinregistrat   Logare |
|--------------------|------------------------------------------|---------------------------------------|-----------------------------------|
| 🏡 Acasa            | 🕞 Deschide o solicitare noua             | 📓 Verifica starea solicitarii         |                                   |
| Logare             |                                          |                                       |                                   |
| Pentru a oferi o o | alitate mai buna a serviciilor, clientii | nostri sunt rugati sa creeze un cont. |                                   |

| Email sau Nume utilizator | Aveti deja un cont? — Logati-va |   |
|---------------------------|---------------------------------|---|
| Parola                    |                                 |   |
| Logare                    |                                 | A |

Daca aceasta este prima data cand ne contactati sau ati pierdut numarul solicitarii, va rugam sa deschide o solicitare noua

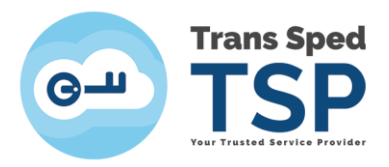

4. "Creati un cont" -> Se deschide pagina de mai jos -> Completati informatiile solicitate, campurile marcate cu un asterix \* sunt obligatorii.

|                   | Sped                                 | Utilizator neinregistrat   Logare            |
|-------------------|--------------------------------------|----------------------------------------------|
| 🟦 Acasa           | 🔒 Deschide o solicitare noua         | 🔒 Verifica starea solicitarii                |
| Inregistrarea     | a contului                           |                                              |
| Completati formul | larul de mai jos pentru a crea sau a | tualiza informatiile contului dumneavoastra. |
| Informatii Con    | tact                                 |                                              |
| Adresa e-mail *   |                                      |                                              |
| Nume si prenur    | ne *                                 |                                              |
| Numar telefon *   | Prefix Tara:                         |                                              |
| Informatii sup    | limentare                            |                                              |
| Algeti Fusul Orar | Europe / Bucharest                   | × v                                          |
| Credentialele (   | de Acces                             |                                              |
| Parola:           |                                      |                                              |
| Confirmati Parola |                                      |                                              |
|                   | l                                    | nregistrare Anulare                          |

5. Se primeste e-mail de la "Suport Trans Sped", cu subiect "Confirmare cont Trans Sped" avand urmatorul mesaj:

## Buna ziua ,

A fost creat un cont in sistemul nostru de ticketing, accesibil la https://ticketing.transsped.ro.

Accesati link-ul de mai jos pentru a confirma contul si pentru a avea acces la ticketele dumneavoastra.

https://ticketing.transsped.ro /pwreset.php?token=ymY7d07\_2fVMqIQZTHfg06L79WQywW\_NOUturW9vXHO2fqEp

Echipa Trans Sped

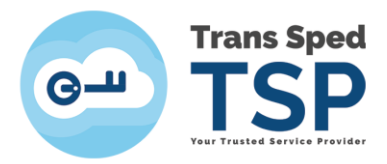

6. Se acceseaza link-ul primit -> Se deschide pagina de mai jos:

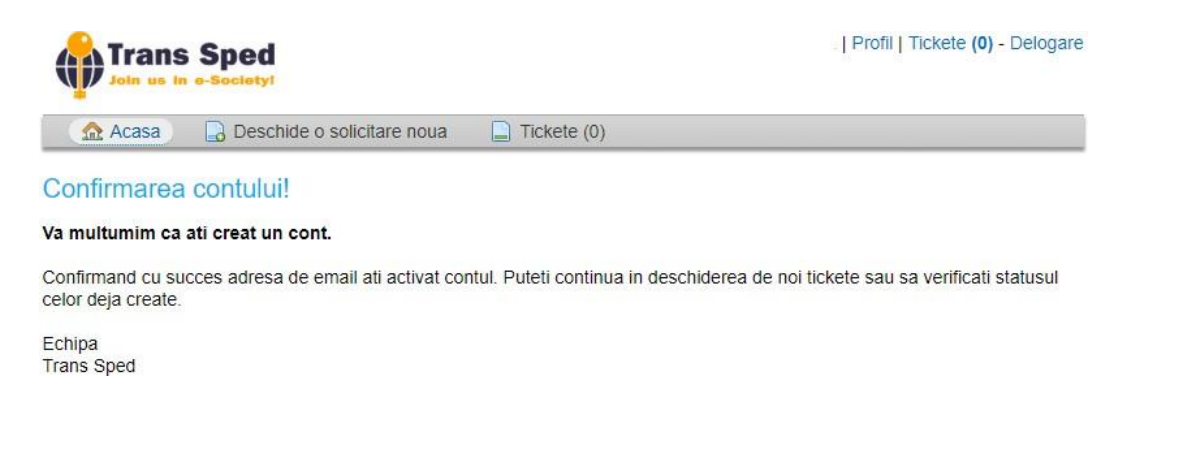

## 7. "Deschide solicitare noua" -> Se deschide pagina de mai jos:

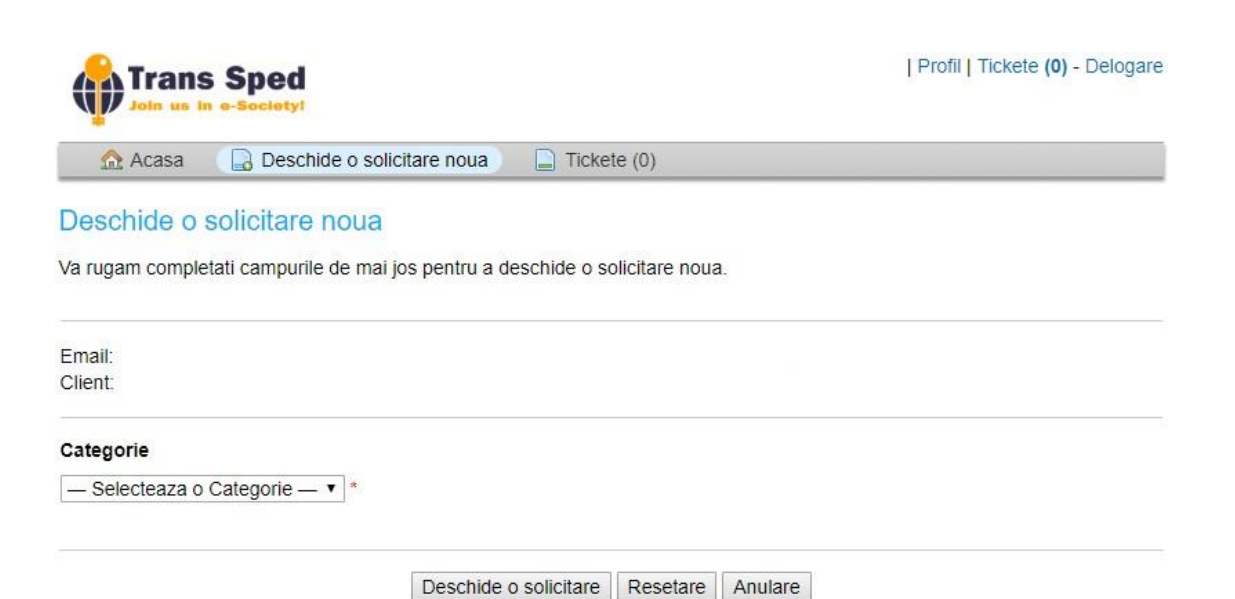

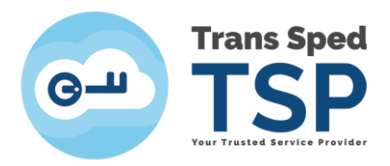

8. Alege-ti "Categoria" dorita -> Se deschide pagina de mai jos:

-> Completati campurile din tichet -> Atasati documentele -> "Deschide o solicitare".

| Trans   | Sped                       |             | Profil   Tickete (0) - Delogare |
|---------|----------------------------|-------------|---------------------------------|
| 🏠 Acasa | Deschide o solicitare noua | Tickete (0) |                                 |

## Deschide o solicitare noua

Va rugam completati campurile de mai jos pentru a deschide o solicitare noua.

| Emai<br>Clien        | il:<br>t:   |             |            |       |       |        |       |       |        |       |   |      |   |    |   |      |      |      |      |
|----------------------|-------------|-------------|------------|-------|-------|--------|-------|-------|--------|-------|---|------|---|----|---|------|------|------|------|
| Cate                 | goi         | rie         |            |       |       |        |       |       |        |       |   |      |   |    |   |      |      |      |      |
| Emit                 | tere        | e cei       | tifica     | ate   |       |        | ۲     | ×     |        |       |   |      |   |    |   |      |      |      |      |
| <b>Deta</b><br>Va ru | alii<br>Iga | Tic<br>m sa | ket<br>det | alia  | ti so | olicit | area  |       |        |       |   |      |   |    |   |      |      |      |      |
| Subi                 | ect         | *           |            |       |       |        |       |       |        |       |   |      |   |    |   |      |      |      |      |
| <>                   |             | F           | В          | I     |       | U      | £     | :=    | :=     | 垣     | F | Þ    | ⊞ | 60 | F |      |      |      |      |
| Det                  | tails       | s on        | the        | rea   | son   | (S) f( | or op | ening | the ti | cket. |   |      |   |    |   |      |      |      |      |
| • II                 | nca         | arca        | fisie      | rul a | aici  | Sele   | ectea | za    |        |       |   | <br> |   |    |   | <br> | <br> | <br> | <br> |

Deschide o solicitare Resetare Anulare